# 「スタートークエリート」

はじめてお使いになる前に… スマートフォン操作に不慣れな方は、よくお読みください。 (直ぐに出来る翻訳の仕方をご案内します)

## 1. 機器の名称と機能は次の通りです

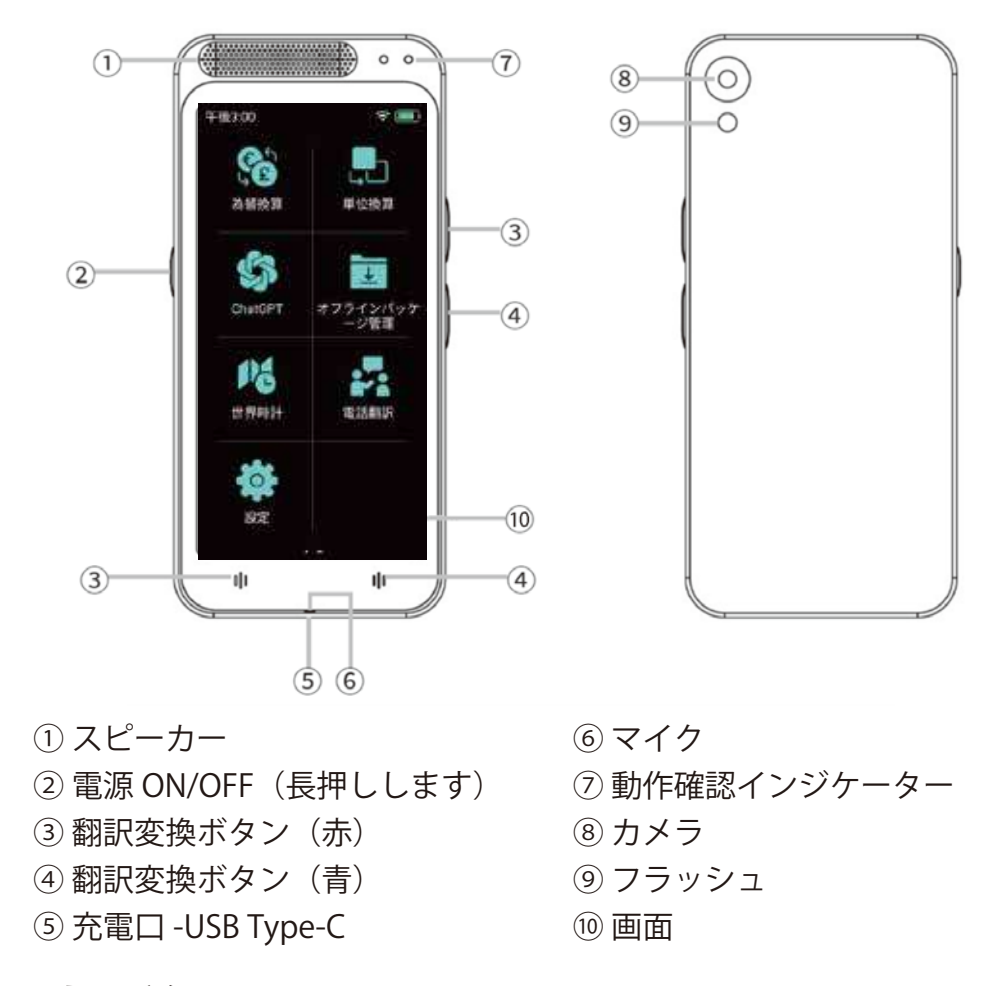

### 2. 使用する前に

●使用前に必ず充電して下さい。⑤の USB コネクターに、付属の充電ケーブル を差し込み、お手持ちの 5V/1A の USB 充電器で充電してください。USB 充電 器が同梱されている製品もあります。

なお通常は出荷時に充電されていますので、 すぐにお試し翻訳ができます。

●操作・設定等はスマートホンと同じ様に
 ⑩の画面をタッチパネルで、タップとスワイプで行います。

スワイプとタップを練習してください。

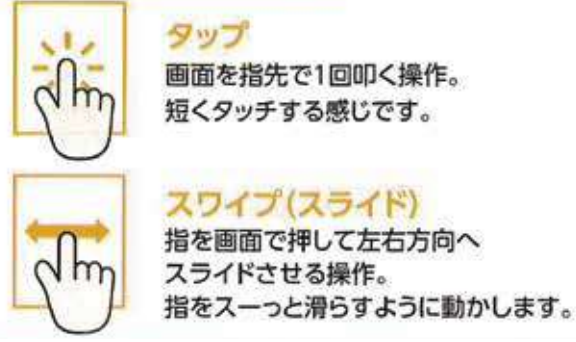

#### 3. 電源オンおよびオフライン翻訳

②の電源ボタンを3秒以上長押しして電源が入ります。 起動画面が30秒ほど表示。

### 4. 音声を翻訳する

表示された画面を左右にスワイプして、 右上にオフライン翻訳と表示されたアイ コンを捜します。オフライン翻訳をタッ プすると翻訳画面になります

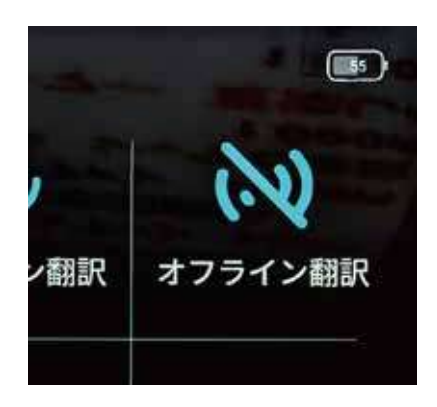

(1) 出荷時には日本語を英語に翻訳する設定になっています。→①

- (2)③の翻訳変換ボタン赤(右上と左下と2か所ありますがどちらでもかまいません) を押している間に、翻訳してほしい言葉を話して下さい。 言葉を認識中は画面上部2の表示されます。
- (3) 翻訳変換ボタンを離すと自動的に選択した言語に翻訳します。⇒
  1~2秒ほど時間が掛る事があります。
  お試し翻訳を続けて、慣れてください。

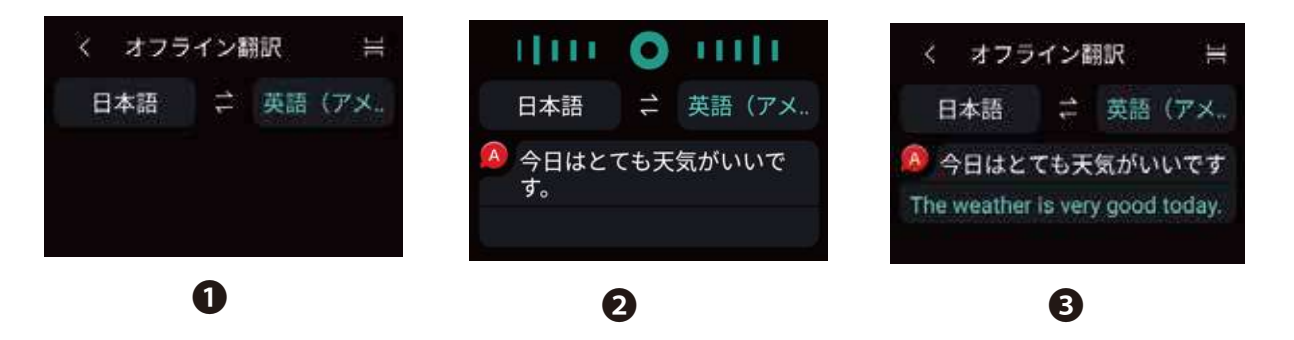

※言語を変えたい時は、上記の画面でしたら、英語の部分ををタップすると言語選択画面 が出ます。

※言語選択画面を上下にスワイプしながら、翻訳したい言語をタップして選択します。

※製品出荷時には、日本語、英語、中国語、台湾語 だけですので、他の言語を選んでも 正しく翻訳しません。WiFi に繋ぎ希望言語をダウンロードすると、オフラインで 17 言 語内を選ぶことができます。

※常時 WiFi に繋ぐオンライン翻訳では、100 言語以上の翻訳ができます。 取扱説明書をご覧ください。

## 5. 各種設定および電源オフ

(1) 製品出荷時は適正な状態ですが、音量を変えたり WiFi 接続したい時などは、各種設定ができます。 画面をスワイプして歯車のマーク(設定と表示) のアイコンをタップしてください。④の画面

(2) **⑤**の画面が出てきますので、上下スワイプして、 設定したい画面をタップしてから設定をしてくだ さい。

音量および画面の明るさもここで設定できます。

- (3) 電源を切りたい時は、②の電源ボタンを 3 秒以上
  長押しして、Restart および power off の ⑥の画面
  に入ります
- (4) その後 power off をスワイプして電源が切れます。

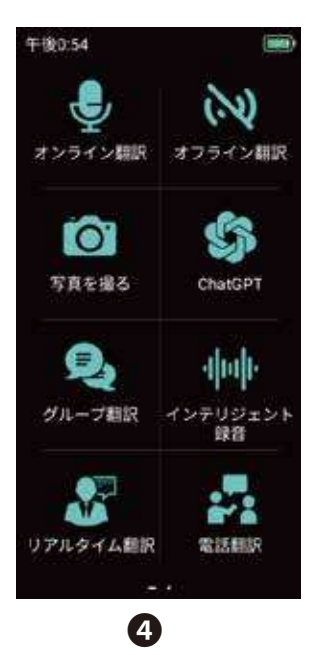

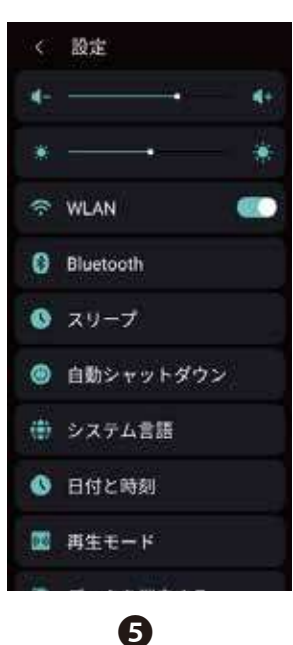

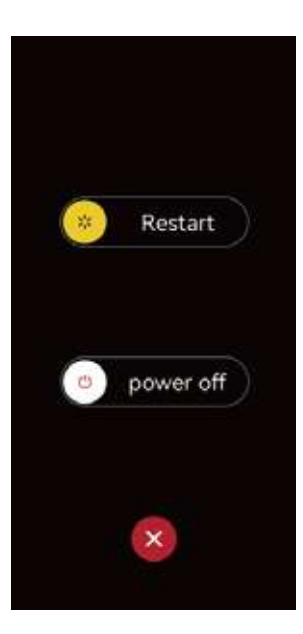

6

#### 6. 操作を間違えた際の対処方法

間違って違うアイコンをタップしてしまった場合。
 画面の左上に 〈 の記号が出ていたら、そこをタップ。
 元に戻ることがあります。

操作する際に、日本語以外の文字が出てきて操作方法が分からない場合。
 画面をスワイプして歯車のマーク(日本語の場合設定と表示)を捜してください。左下に現れる事が多い歯車のマークをタップ。
 現れた画面の真中よりやや下に、地球のマークのアイコン(日本語の場合システム言語と表示)をタップして、日本語を選択。外国語で表示されているので分かりにくいですが、スワイプしながら注意して日本語と思われる欄を捜してタップしてください。

日本語の動作環境に戻ります。

※このクイックガイドは基本的な操作とお手軽なオフライン翻訳をまとめたものです。

詳細な情報は取扱説明書を参照してください。

※製品本体のサポートは電話、Eメール(gta4g@gm-inc.co.jp)による日本語サポートを提供。 通信環境の設置・操作のサポートは対象外となります。

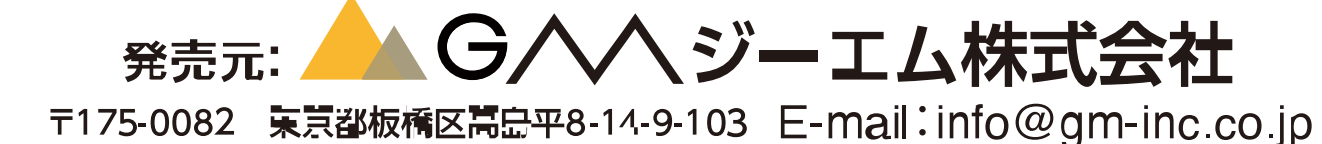

# 電話:050-3852-5350